1. Acessar <u>https://ps.ifgoiano.edu.br/edital/visualizar/27/</u> e clicar em "Cadastre-se", no canto superior direito.

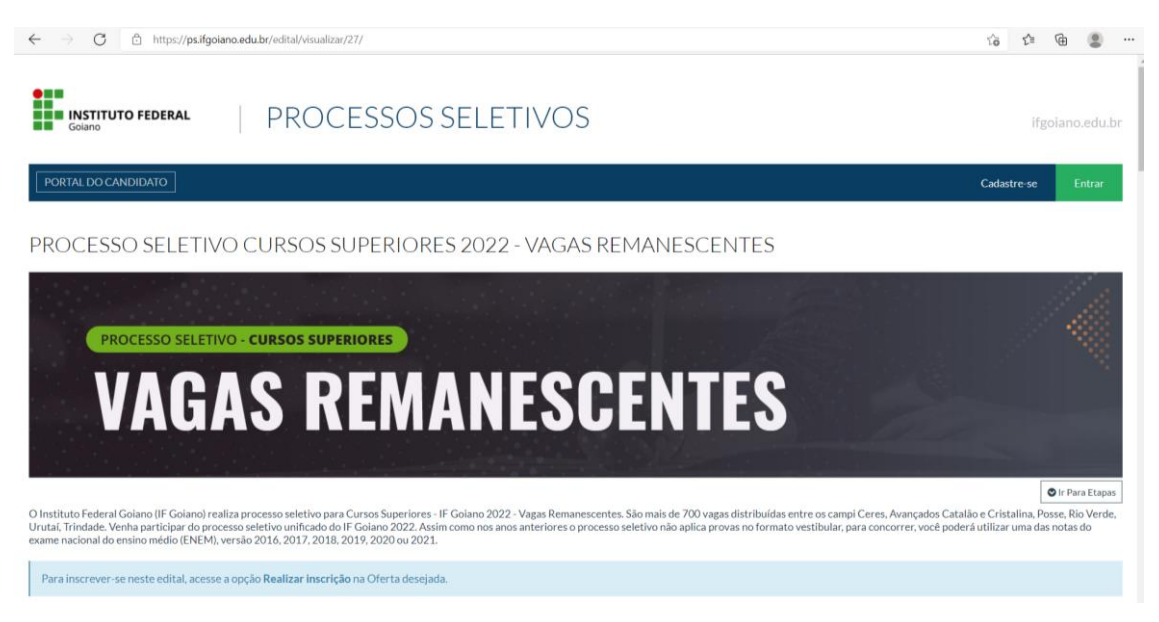

2. Preencher os campos solicitados. Os campos destacados em negrito são obrigatórios. No fim da página, cadastrar um e-mail e uma senha que você usará para acessar o sistema. Cuidado ao preencher os campos, confira se está tudo correto. Após preenchido, clicar em "Salvar".

|                                                                                                    | ί₀ ζ≞                 | @ 😩 …       |
|----------------------------------------------------------------------------------------------------|-----------------------|-------------|
| INSTITUTO FEDERAL PROCESSOS SELETIVOS                                                                                                    | ifgo                  | iano.edu.br |
| PORTAL DO CANDIDATO                                                                                                    | Cadastre-se           | Entrar      |
| Cadastro de Candidatos                                                                                                    |                       |             |
| Documentos                                                                                                    |                       |             |
| CPF Mesimo se for o seu primeiro acesso a esse sistema pode acontecor de aparecer a mensagem de que seu CPF já está cadastrado. Isso se deve ao fato de que alguns dos nossos das do SISU. Caso você se encontre nessa situação tente as opções; Recuperar Senha ou Recuperar Email. | dos são Importados di | iretamente  |
| Documento de<br>Identidade<br>Número do documento nacional de identificação civil - RG (Registro Geral).                                                                                                    |                       |             |
| Órgão emissor UF                                                                                                    |                       |             |
| Data de Emissão                                                                                                    |                       |             |

| ← → C <sup>(a)</sup> https://ps.iligoiano.edu.br/candidato/cadastro/                                                                   | 论 作 @ ② … |
|----------------------------------------------------------------------------------------------------|-----------|
| Logradouro Digite aqui o nome da Rua ou Avenida de onde voch reside.                                                                   |           |
| Número                                                                                                    |           |
| Complemento                                                                                                    |           |
| Zona residencial                                                                                                    |           |
| Email e Senha                                                                                                    |           |
| Email Confirmação do Email Informe um e-mail válido. Este campo não poderá ser editado posteriormente. Confirme o seu endereço de e-ma | all,      |
| Digite sua Senha Digite novamente a senha                                                                                              |           |
| SALVAR                                                                                                    |           |

3. Será enviado ao e-mail cadastrado uma mensagem de confirmação. Se você não recebeu na Caixa de Entrada, verifique a caixa de spam (ou outras caixas postais dentro do seu e-mail). Se tiver dificuldades em localizar, digita no campo de buscas do seu e-mail o endereço <u>sistema.selecao@ifgoiano.edu.br</u>.

| O seu cadastro foi finalizado com sucesso. $\Sigma$ Caixa de entrada ×                       |                      |   | ē | Ľ |
|----------------------------------------------------------------------------------------------|----------------------|---|---|---|
| sistema.selecao@ifgoiano.edu.br<br>para mim ≠                                                | 16:07 (há 8 minutos) | ☆ | * | : |
| O primeiro passo do seu cadastro no Sistema de Seleção do IFGoiano foi efetuado com sucesso. |                      |   |   |   |
| Para continuar, você deve ativar a sua conta através do link abaixo:                         |                      |   |   |   |
| https://ps.lfgoiano.edu.br/candidato/ativacao                                                |                      |   |   |   |
| O link acima é válido somente por 2 horas.                                                   |                      |   |   |   |

4. O link enviado pelo e-mail abrirá a página abaixo. O login é seu CPF e a senha é a mesma que você cadastrou no passo 2.

| Goiano              | PROCESSOS SELETIVOS                                        | ifgo        | iano.edu.br |
|---------------------|------------------------------------------------------------|-------------|-------------|
| PORTAL DO CANDIDATO |                                                            | Cadastre-se | Entrar      |
|                     | Área do Candidato                                          |             |             |
|                     | Se você ainda não se cadastrou, <u>faça seu cadastro</u> . |             |             |
|                     | CPF<br>Formate: 000.000.000-00                             |             |             |
|                     | SALVAR                                                     |             |             |

5. Entrando no sistema, você verá a página abaixo. Escolha o edital de vagas remanescentes, clicando em "Visualizar":

| INSTITUTO FEDERAL PROCESSOS SELETIVOS                          | 5                         | ifgoiano.edu.br |
|----------------------------------------------------------------|---------------------------|-----------------|
| PORTAL DO CANDIDATO Dados pessoais Minhas inscrições           |                           |                 |
| Bem-víndo, você acessou o sistema com sucesso.                 |                           |                 |
| INSCRIÇÕES ABERTAS 👻                                           |                           |                 |
| Edital                                                         | Período de Inscrição      | Opções          |
| PROCESSO SELETIVO CURSOS SUPERIORES 2022 - VAGAS REMANESCENTES | 17/03/2022 até 22/03/2022 | Q Visualizar    |
|                                                                |                           |                 |
| EM ANDAMENTO 🐱                                                 |                           |                 |

6. Na próxima página, escolha o campus e o curso que deseja, e clique em "Realizar Inscrição":

| Campus: C               | Curso: V Turno: V Filtrar             |          |                              |                    |
|-------------------------|---------------------------------------|----------|------------------------------|--------------------|
| Campus                  | Curso                                 | Turno    | Quantidade de Vagas Prevista | Opções             |
| Campus Avançado Catalão | Bacharelado em Sistemas de Informação | Noturno  | 8                            | Realizar inscrição |
| Campus Avançado Catalão | Licenciatura em Ciências Naturais     | Noturno  | 36                           | Realizar inscrição |
| Campus Ceres            | Bacharelado em Agronomia              | Integral | 14                           | Realizar inscrição |
| Campus Ceres            | Bacharelado em Sistemas de Informação | Noturno  | 17                           | Realizar inscrição |
| Campus Ceres            | Bacharelado em Zootecnia              | Integral | 20                           | Realizar inscrição |
| Campus Ceres            | Licenciatura em Ciências Biológicas   | Noturno  | 22                           | Realizar inscrição |
| Campus Ceres            | Licenciatura em Química               | Noturno  | 29                           | Realizar inscrição |
| Campus Cristalina       | Bacharelado em Agronomia              | Integral | 10                           | Realizar inscrição |
| Campus Posse            | Bacharelado em Administração          | Noturno  | 3                            | Realizar inscrição |
| Campus Posse            | Licenciatura em Ciências Biológicas   | Noturno  | 26                           | Realizar inscrição |
| Campus Rio Verde        | Bacharelado em Agronomia              | Integral | 3                            | Realizar inscrição |
| Campus Río Verde        | Bacharelado em Ciência da Computação  | Diurno   | 14                           | Realizar inscrição |
| Campus Rio Verde        | Bacharelado em Ciências Biológicas    | Diurno   | 36                           | Realizar inscrição |

7. Confira se o campus e o curso estão corretos. Se estiver, confira seus dados pessoais e clique em "Continuar", no fim da página:

| INSTITUTO FEDERAL PROCESSOS SELETIVOS                                                                       | ifgoiano.edu.br |
|----------------------------------------------------------------------------------------------------|-----------------|
| PORTAL DO CANDIDATO Dados pessoais Minhas inscrições                                                        |                 |
| Inscrição para o PROCESSO SELETIVO CURSOS SUPERIORES 2022 - VAGAS REMANESCENTES                             |                 |
| DADOS DA INSCRIÇÃO<br>Oferta de Vaga<br>Bacharelado em Agronomia - Campus Rio Verde - Integral<br>Candidato |                 |
| DADOS DO CANDIDATO PASSO 1 DE 4 Zona residencial Urbana                                                     |                 |
| UF do endereço<br>Goiás ~                                                                                   |                 |
| CEP<br>75908-660<br>Informe o código de postagem dos correlios                                              |                 |
| Ponto de referência                                                                                         |                 |
| Continuar                                                                                                   |                 |
| Processos Seletivos IFGolano<br>EDITAIS DADOS PESSOAIS MINHAS INSCRIÇÕES ALTERAR SENHA ALTERAR E-MAIL       | Topo da Página  |

8. Na próxima página, responda ao questionário sócio-econômico, ele é muito importante para conhecermos melhor você. Ao fim do questionário, você escolherá qual o resultado do ENEM que você gostaria de utilizar no nosso Processo Seletivo. Se você fez o ENEM mais de uma vez no período entre 2016 e 2021, escolha aquele que você acredita ter mais chances de concorrer com uma pontuação maior. Com tudo preenchido, clique em continuar:

|                                              | to                                                                                                    |
|----------------------------------------------|----------------------------------------------------------------------------------------------------|
|                                              |                                                                                                    |
| Você se considera (Etnia/Raça/Co             | r):                                                                                                    |
|                                              |                                                                                                    |
| Você apresenta algum tipo de de              | ciência? Se sim, marque abaixo:                                                                                 |
|                                              | Caso você apresente algum tipo de deficiência, marque o checkbox ao lado e selecione uma ou mais opções abaixo. |
| Selecione a(s) deficiência(s), caso          | lenha                                                                                                    |
| Você tem outro pecersidade espe              |                                                                                                    |
|                                              | ami                                                                                                    |
|                                              |                                                                                                    |
| Indique a sua faixa etária:                  |                                                                                                    |
|                                              |                                                                                                    |
|                                              |                                                                                                    |
| Situação familiar                            |                                                                                                    |
| Por qual principal meio ficou sabe           | ndo do Processo Seletivo do IFGoiano?                                                                           |
|                                              | v                                                                                                    |
| Qual o principal motivo para vocé            | ter escolhido este curso?                                                                                       |
|                                              | v                                                                                                    |
|                                              |                                                                                                    |
|                                              | r escomo o rr Golano:                                                                                           |
|                                              |                                                                                                    |
|                                              |                                                                                                    |
| Ano em que fez o enem                        |                                                                                                    |
| Ano da edição do ENEM que dese               | ja utilizar                                                                                                    |
| 2021 ×                                       |                                                                                                    |
| 2021                                         | Escolha o ano que você deseja                                                                                   |
| 2021<br>2020<br>2019                         | usar a nota do ENEM.                                                                                            |
| 2021<br>2020<br>2019<br>2018<br>2017<br>2018 |                                                                                                    |
| 2021<br>2020<br>2019<br>2018<br>2017<br>2016 |                                                                                                    |
| 2021<br>2020<br>2019<br>2018<br>2017<br>2016 |                                                                                                    |
| 2021<br>2020<br>2018<br>2018<br>2017<br>2016 |                                                                                                    |
| Qual o principal motivo para voci            | ter escolhido este curso?                                                                                       |
| Qual o principal motivo para voci            | ter escolhido este curso?                                                                                       |
| Qual o principal motivo para vocé l          | ter escolhido este curso?                                                                                       |
| Qual o principal motivo para você t          | ter escolhido este curso?                                                                                       |
| Qual o principal motivo para você 1          | ter escolhido este curso?                                                                                       |

9. O próximo passo destina-se a saber se você poderá concorrer a alguma vaga na reserva de cotas. Responda "Sim" apenas se você realmente se enquadra em algumas das situação (cursou o Ensino Médio em escola pública, tem renda familiar menor que 1,5 salário mínimo por pessoa, é preto, pardo ou indígena ou pessoa com deficiência). Em todos os casos, no ato da matrícula será solicitada a documentação comprobatória prevista no Anexo I do Edital e, se você não tiver toda a documentação, perderá sua vaga. Após responder corretamente, clique em "Continuar".

Continuar

| CORMULÁRIO PARA CONCORRÊNCIA ÀS RESERVAS DE VAGAS (COTAS)  ATENCAO: 50 responda SIM nas perguntas abaixo caso opte por concorrer às vagas reservadas para escola pública. Caso contrário, arrayoe NÃO.  PASSO 3 DE 4  Coclaração sobre Ensino  Vode cursou integratmente o Ensino Médio em escolas pública  Som Passoa souto  A selectorar a opção SIM vode estará concordando em concorrer as reserva de vaga para escola  Pessoas auto  Indígenas  Pessoas auto  Indígenas  Pessoas curto  Vode suato dentaria concordando em concorrer as reserva de vaga para candidatos  Pessoas curto  Nos electorar a opção SIM vode estará concordando em concorrer as reserva de vaga para candidatos  Vode suato dentaria  Nos electorar a opção SIM vode estará concordando em concorrer as reserva de vaga para candidatos  Vode suato dentaria  Nos electorar a opção SIM vode estará concordando em concorrer as reserva de vaga para candidatos  Vode suato dentaria  Nos electorar a opção SIM vode estará concordando em concorrer as reserva de vaga para candidatos  Vode suato dentaria  Nos electorar a opção SIM vode estará concordando em concorrer as reserva de vaga para candidatos  Vode suato dentaria  Nos electorar a opção SIM vode estará concordando em concorrer as reserva de vaga para candidatos  Vode suato dentaria  Nos electorar a opção SIM vode estará concordando em concorrer as reserva de vaga para candidatos  Nos electorar a opção SIM vode estará concordando em concorrer as reserva de vaga para candidatos  Nos electorar a opção SIM vode estará concordando em concorrer as reserva de vaga para candidatos  Nos electorar a opção SIM vode estará concordando em concorrer as reserva de vaga para candidatos  Nos electorar a opção SIM vode estará concordando em concorrer as reserva de vaga para per PPI Perton  Nos electorar a opção SIM vode estará concordando em concorrer as reserva de vaga para PPI Perton  Nos electorar a opção SIM vode estará concordando em concorrer as reserva de vaga para PPI Perton  Nos electorar a opção SIM vode estará concordando em co     | COES IMPORTANTES<br>COAS<br>as<br>as<br>as<br>as<br>as<br>as<br>as<br>as<br>as<br>as                                                                                                    |
|----------------------------------------------------------------------------------------------------|----------------------------------------------------------------------------------------------------|
| ATENCÃO: Só responda SIM nas perguntas abaixo caso opte por concorrer às vagas reservadas para escola pública. Caso contrário,<br>marque NÃO.<br>ASSO 3 DE 4<br>Declaração sobre Ensino<br>Você cursou integratmente o Ensino Médio em escolas públicas<br>O Sim<br>O Não<br>Declaração sobre a Renda Familiar<br>Sua renda familiar bruta é menor ou igual a 1.5 salários minimos per capita<br>O Sim<br>O Não<br>As selecionar a opção SIM você estará concordando em concorrer as reservas de vaga para escola<br>pública.<br>Ma selecionar a opção SIM você estará concordando em concorrer as reservas de vaga para escola<br>Pessoas com rend<br>minimo e melo para<br>O candidato apro<br>preto, pardos ou<br>etibalar encla.<br>Ma selecionar a opção SIM você estará concordando em concorrer as reservas de vaga para escola<br>O consideradas<br>O candidatos apro<br>Pessoas com rend<br>minimo e melo para<br>O condidato apro<br>preto, pardos ou<br>etibalar encla.<br>Pessoas com rend<br>Ma selecionar a opção SIM você estará concordando em concorrer as reservas de vaga para candidatos<br>Sim<br>O Não<br>Nao As selecionar a opção SIM você estará concordando em concorrer as reservas de vaga para candidatos<br>etibalar renda.<br>Na selecionar a opção SIM você estará concordando em concorrer as reservas de vaga para candidatos<br>Simular 4527 do<br>11414/62015.da<br>Handore estará concordando em concorrer as reservas de vaga para candidatos<br>Simular 4527 do<br>11414/62015.da<br>Handore estará concordando em concorrer as reservas de vaga para preto, pardo ou<br>11414/62015.da<br>Handore Edita Andre SIM você estará concordando em concorrer as reservas de vaga para PPI (Pretos,<br>Pardos e Indigenas).                                                                                                    | as as as as as as as as as as as as as a                                                                                                    |
| ASSO 3 DE 4  Candidatos que c ecolas Públic  Declaração sobre Ensino  Voe cursou Integralmente o Ensino Médio em escolas públicas Sim Nab  Declaração sobre a Renda Familiar  Declaração sobre a Renda Familiar  Declaração sobre a Renda Familiar  Sua renda familiar bruta é menor ou igual a 1,5 salários mínimos per capita Sim Nab  Ao selectorar a opção SIM você estará concordando em concorrer as reservas de vaga para escola pristica.  Pessoas correr  Sim Nab  Ao selectorar a opção SIM você estará concordando em concorrer as reservas de vaga para escola Declaração sobre a Renda Familiar  Voe de se autodeclara preto, pardo ou indígena. Sim Nab  Ao selectorar a opção SIM você estará concordando em concorrer as reservas de vaga para escola Declaração sobre a Renda Familiar  Voe de se autodeclara preto, pardo ou indígena. Sim Nab  Ao selectorar a opção SIM você estará concordando em concorrer as reservas de vaga para PPI (Pretos, Sim Nab  Ao selectorar a opção SIM você estará concordando em concorrer as reservas de vaga para PPI (Pretos, Pardos e Indígenas)                                                                                                    | as<br>sraram integralmente o Ensino Médio em<br>bica de ensino brasileira. Candidatos que<br>séries/anos como bolsistas em escolas da<br>as fulantópicas ou escolas cenecistas não s<br>os candidatos de escolas públicas.<br><b>bicas en estas estas es</b> |
| ASSO 3 DE 4  Candidatos quec p  cursaram uma da  peclaração sobre Ensino  Vocé cursou integralmente o Ensino Médio em escolas públicas Sim Nao Ao velecionar a opção SIM você estará concordando em concorrer a reservas de vaga para escola  peclaração sobre a Renda Familiar  Declaração sobre a Renda Familiar  Sua renda familiar bruta é menor ou igual a 1.5 salários minimos per capita Sim Nao Ao velecionar a opção SIM você estará concordando em concorrer a reservas de vaga para candidatos  Pessoas com ren  Sin consideradas  Consideradas  Consider    | rsaram integralmente o Ensino Médio em<br>lisica de ensino Yamiliana. Candidatos que<br>péries/anos como boloistas em escolas da<br>as filantrópicas ou escolas cenecistas não s<br>os candidatos de escolas públicas.<br>Daixa renda<br>familiar mensal menor ou igual a um salári<br>capita.<br>eclaradas pretas, pardas ou<br>ado nas listas de reserva de vagas para<br>indígenas deverá apresenta rautodeclaração<br>me formulário disponível no Anexo do<br>o candidato ou responsável, no caso de<br>s. A comprovação da faicidade desta<br>cedimento que aseguere o contratíforio e :<br>cará no cancelamento da matrícula nesta<br>de Ensino, sem prejuízo das sanções penali                                                                                                    |
| Declaração sobre e Ensino       Candidato de Candidato are secolas públicas       Pessoas com rem minimo e meio per meio per pública.         O não       Ao selectoriar a opção SIM você estará concordando em concorrer as reservas de vaga para escola pública.       Pessoas auto: indígenas         Declaração sobre a Renda Familiar       Sua renda familiar bruta é menor ou igual a 1,5 salários mínimos per capita       O candidato are candore de stará concordando em concorrer as reservas de vaga para candidatos em candore de sala renda.       Pessoas com rem minimo e meio per capita declaração, em preservas de vaga para escola de tabas renda.       O candidato apro pretos, pardos ou ou indigenas.       O candidato apro pretos, pardos ou indígenas.       O candidato apro pretos, pardos ou indígenas.       O candidato apro pretos, pardos ou indígenas.       São consideradas estabelecido nos subjectoradas estabelecido nos subjectoradas estas de concorrer as reservas de vaga para candidatos e respectivas de vaga para PPI (Pretos, Pardos e Indígenas).       Pessoas com rem subjectoradas estas de concordando em concorrer as reservas de vaga para PPI (Pretos, Pardos e Indígenas).                                                                                                    | os cantanacos de escuais publicas.<br>paíxa renda<br>i famíliar mensal menor ou igual a um salári<br>capita.<br>eclaradas pretas, pardas ou<br>ado nas listas de reserva de vagas para<br>idigenas deverá apresentar autodeclaração<br>me formulário disponível no Anexo do<br>to candidato ou responsível, no caso de<br>s. A comprovação da fatisidade desta<br>cedimento que assegure o contraditório e :<br>cará no cancelamento da matrícula nesta<br>de Ensino, sem prejuízo das sanções penais                                                                                                    |
| Vocé cursou integralmente o Ensino Médio em escolas públicas       Pessoas com recr         Sim       Ao selectoriar a opção SIM vocé estará concordando em concorrer as reservas de vaga para escola       Pessoas autos         Declaração sobre a Renda Familiar       Sua renda familiar bruta é menor ou igual a 1,5 salários mínimos per capita       Pessoas com recr         Sim       Sua renda familiar bruta é menor ou igual a 1,5 salários mínimos per capita       Pessoas com recr       Pessoas com recr         Não       Ao selectoriar a opção SIM vocé estará concordando em concorrer as reservas de vaga para escola       Pessoas com recr       Ocandidato apro pretos, pardos ou otático apro pretos, pardos ou otático are reclatavação, em pretos pardos ou defais, ingresoas com recr       Ocandidato apro pretos, pardos ou defais, ingresoas com recr         Não       Ao selectoriar a opção SIM você estará concordando em concorrer as reservas de vaga para candidatos are cabitados are estabelecido nos so so consideradas estabelecido nos so so consideradas estabelecido nos so so consideradas estabelecido nos so so consideradas estabelecido nos so so consideradas estabelecido nos so so consideradas estabelecido nos so so consideradas estabelecido nos so so consideradas estabelecido nos so so consideradas estabelecido nos so so consideradas estabelecido nos so consideradas estabelecido nos so consideradas estabelecido nos so consideradas estabelecido nos so consideradas estabelecido nos conserver as reservas de vaga para PPI(Pretos, Pardos e Indígenas).                                                                                                    | DalXa Fenda<br>familiar mensal menor ou igual a um salári<br>capita.<br>eclaradas pretas, pardas ou<br>ado nas listas de reserva de vagas para<br>ndígenas deverá apresentar autodeclaraçã<br>me formulário disponível no Anexo do<br>o candidato ou responsível, no caso de<br>s. A comprovação da faisidade desta<br>codimento que assegure o contraditório e :<br>icará no cancelamento da matrícula nesta<br>de Ensino, sem prejuízo das sanções penai:                                                                                                    |
| Vocé se autodeclara preto, pardo ou indigena.                                                                                                    | familiar mensal menor ou igual a um salári<br>capita.<br>eclaradas pretas, pardas ou<br>ado nas listas de reserva de vagas para<br>indígenas deverá apresentar autodeclaraçã<br>rme formulário disponível no Anexo do<br>o candidato ou responsível, no caso de<br>s. A comprovação da faicidade desta<br>cedimento que assegure o contratífório e :<br>cará no cancelamento da matrícula nesta<br>de Ensino, sem prejuízo das sanções penais                                                                                                    |
| A o selectorar a opção SIM você estará concordando em concorrer as reservas de vaga para escola pública.  Declaração sobre a Renda Familiar  Declaração sobre a Renda Familiar  A o selectorar a opção SIM você estará concordando em concorrer as reservas de vaga para escola  Sua renda familiar bruta é menor ou igual a 1.5 salários mínimos per capita  Sim  Nab  A o selectorar a opção SIM você estará concordando em concorrer as reservas de vaga para candidatos arc  Sim  Nab  No  A o selectorar a opção SIM você estará concordando em concorrer as reservas de vaga para candidatos  Você se autodeclara preto, pardo ou indígena.  Sim  Nab  A o selectorar a opção SIM você estará concordando em concorrer as reservas de vaga para PIPI (Pretos, Pardos e Instigman).                                                                                                    | eclaradas pretas, pardas ou<br>ado nas listas de reserva de vagas para<br>ndígenas deverá apresentar autodeclaração<br>me formulário disponível no Anexo do<br>o candidato ou responsável, no cas o de<br>s. A comprovação da faisidade desta<br>codimento que assegure o contraditório e i<br>cará no cancelamento da matrícula nesta<br>de Ensino, sem prejuízo das sanções penais                                                                                                    |
| Declaração sobre a Renda Familiar     Petsoas como de taixo pardos ou tetrico racial como de tetrico racial como de tetrico racial com                              | ado nas listas de reserva de vagas para<br>indígenas deverá paresentra autodeclaração<br>rme formuliário disponível no Anexo do<br>lo candidato ou responsível, no caso de<br>es. A comprovação da falcidade desta<br>cedimento que assegure o contratíficrio e a<br>cedimento que assegure o contratíficrio e a<br>ciará no cancelamento da matrícula nesta<br>de Ensino, sem prejuízo das sanções penais                                                                                                    |
| Declaração sobre a Renda Familiar     Edital, asinada precos, pardos ou definicio racial conf.       Sua renda familiar bruta é menor ou igual a 1,5 salários mínimos per capita     Image: Sua renda familiar       Sim     Não       Não     Ao selecionar a opção SIM você estará concordando em concorrer as reservas de vaga para candidatos       Vicê se autodeclara preto, pardo ou indígena.     Sim       Sim     Não       Não     Ao selecionar a opção SIM você estará concordando em concorrer as reservas de vaga para candidatos       Vicê se autodeclara preto, pardo ou indígena.     Sim       Sim     Ao selecionar a opção SIM você estará concordando em concorrer as reservas de vaga para candidatos                                                                                                    | ndigenas devera apresentar autodeciaraça<br>me formulário disponíve no Anexo do<br>lo candidato ou responsável, no caso de<br>s. A comprovação da faisidade desta<br>cedimento que assegure o contraditório e<br>cará no cancelamento da matrícula nesta<br>de Ensino, sem prejuízo das sanções penai                                                                                                    |
| Declaração sobre a Renda Familiar       Edital, asinada p         Sua renda familiar bruta é menor ou igual a 1,5 salários mínimos per capita       Instituição Federa, inglina familiar bruta é menor ou igual a 1,5 salários mínimos per capita         O Sim       As selecionar a opção SIM você estará concordando em concorrer as reservas de vaga para candidatos establecido nos.         Você se autodeclara preto, pardo ou indígena.       Sim         O Sim       As selecionar a opção SIM você estará concordando em concorrer as reservas de vaga para PPI (Pretos, Pardos e Indígenaa).                                                                                                    | lo candidato ou responsável, no caso de<br>s. A comprovação da falsidade desta<br>cedimento que assegure o contraditório e :<br>cará no cancelamento da matrícula nesta<br>de Ensino, sem prejuízo das sanções penais                                                                                                    |
| Declaração sobre a Renda Familiar     Intende Sub za ar<br>declaração, em pr<br>ampla defesa. Imp<br>Sua renda familiar bruta é menor ou igual a 1,5 salários mínimos per capita     Intende Sub za ar<br>declaração, em pr<br>ampla defesa. Imp<br>Institutição Feder<br>cabiveis.       O Sim     Ao selectoriar a opção SIM você estará concordando em concorrer as reservas de vaga para candidatos<br>de babecarenda.       Você se autodeclara preto, pardo ou indígena.<br>O Sim     Ao selectoriar a opção SIM você estará concordando em concorrer as reservas de vaga para PPI (Pretos,<br>Pardos e Indígena).                                                                                                    | ecimpio oração da faisitade desta<br>ceclimento que assegure o contraditório e :<br>icará no cancelamento da matrícula nesta<br>de Ensino, sem prejuízo das sanções penais                                                                                                    |
| Sua renda familiar bruta é menor ou igual a 1.5 salários mínimos per capita Sim Sim Não Ao selecionar a opção SIM você estará concordando em concorrer as reservas de vaga para candidatos de baixa renda. Sim Você se autodeclara preto, pardo ou indígena. Sim Não Ao selecionar a opção SIM você estará concordando em concorrer as reservas de vaga para PPI (Pretos, Pardos e Indígena).                                                                                                    | icará no cancelamento da matrícula nesta<br>de Ensino, sem prejuízo das sanções penai                                                                                                    |
| Sua renda familiar bruta é menor ou igual a 1,5 salários mínimos per capita<br>O Sim<br>Não<br>Ao selectorar a opção SIM voch estará concordando em concorrer as reservas de vaga para candidatos<br>de baixa renda.<br>Você se autodeclara preto, pardo ou indígena.<br>O Sim<br>Não<br>Ao selectorar a opção SIM voch estará concordando em concorrer as reservas de vaga para PPI (Pretos,<br>Pardos e Indígena).                                                                                                    | de chamo, sem projoizo das sanções penar                                                                                                    |
| So setendorar anima of ou a tereford ou iguar a Lo Salari do minimos per Capital<br>Sim<br>Sim<br>Nab<br>Ao selectorar a opcio SIM você estară concordando em concorrer as reservas de vaga para candidatos<br>de balxa renda.<br>Sim<br>Nab<br>Ao selectorar a opcio SIM você estară concordando em concorrer as reservas de vaga para PPI (Pretos,<br>Pardos e instigmas).<br>Persoas com                                                                                                    |                                                                                                    |
| Não       Ao selecionar a opção SIM você estará concordando em concorrer as reservas de vaga para candidatos de buixos renda.       Ao selecionar a opção SIM você estará concordando em concorrer as reservas de vaga para candidatos súblicar and a 4072 do 13.146/2015, da 13.146/2015, da 14.145, da 14.155, da 14.1555, da 14.1555, da 14.1555, da 14.1555, da 14.1555, da 14.1555, d                                                     | eficiência                                                                                                    |
| Ao selecionar a opçilo SIM você estară concordando em concorrer as reservas de vaga para candidatos estabelecido nos.<br>Simular "377 do 13.1446/2015, da 13.1446/2015, da 13.1446/ | enciencia                                                                                                    |
| Você se autodeclara preto, pardo ou indígena.<br>O Sim<br>O Não<br>Ao selecionar a opçio SIM você estará concordando em concorrer as reservas de vaga para PPI (Pretos,<br>Pardos e Indígenas).                                                                                                    | rt. 3º e 4º do Decreto nº 3.298/99, da<br>Superior Tribunal de Justiça (STJ) e da Lei nº<br>residência da República., Para fins de                                                                                                    |
|                                                                                                    |                                                                                                    |
| Declaração Pessoas com Deficiência                                                                                                    |                                                                                                    |
| Você é uma pessoa com deficiência.<br>O Sim<br>O Não<br>Ao selecionar a onclo SIM você estará concordando em concorrer as reservas de vasa para PcD (Pessoas                                                                                                    |                                                                                                    |
| com Deficiência).                                                                                                    |                                                                                                    |
|                                                                                                    |                                                                                                    |

10. Na última página, faça a conferência de seus dados. Se encontrar em algum erro, pode clicar em "Voltar", ao fim da página, e corrigir o erro. Se estiver tudo certo, confirme os dados no campo destacado com a seta vermelha e clique em "Finalizar a Inscrição".

| LISTAS DE CONCORRÊNCIA DO CANDIDATO V<br>Com as opções escolhidas no formulário de cotas o candidato iná concorrer à:<br>AC - Ampla concorrência |
|----------------------------------------------------------------------------------------------------|
| CONFIRMAÇÃO DOS DADOS 🗸                                                                                                    |
| Declaro que os dados informados estão corretos                                                                                                   |
| Finalizar Inscrição                                                                                                    |

11. Pronto. Você está inscrito no Processo Seletivo. No dia 23/03/2022 você poderá verificar se sua inscrição foi deferida e no dia 25/03/2022 você poderá consultar o Resultado Preliminar. O Resultado Final será publicado dia 29/03/2022. Acompanhe o site <a href="https://ps.ifgoiano.edu.br/edital/visualizar/27/">https://ps.ifgoiano.edu.br/edital/visualizar/27/</a> para manter-se informado.